ステレオ三角形による等高線逆極点図を表示する

InverseCubicContourDisplayソフトウエア Ver1.05

逆極点図上のマウス移動に対し(β、φ)角度、密度、[hkl]の表示

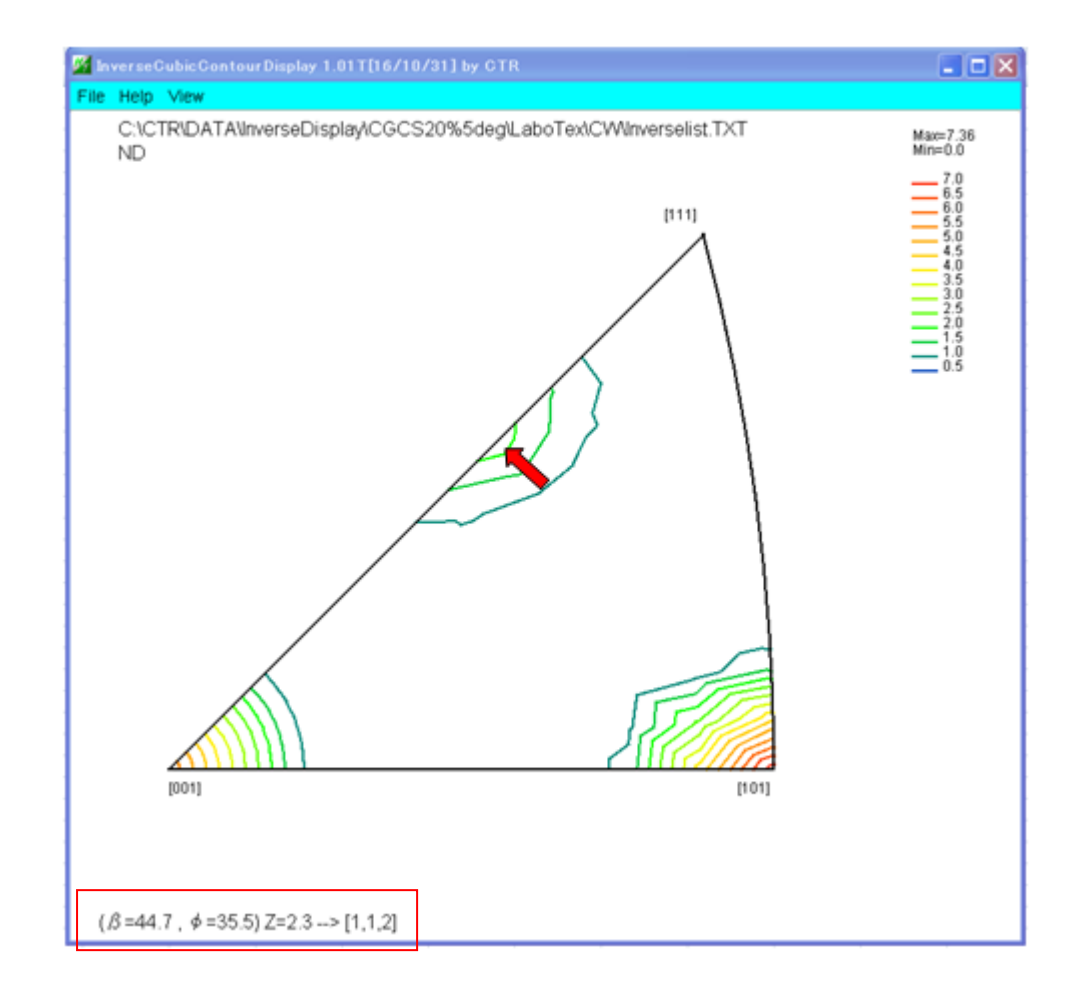

2020年08月23日 HelperTex Office 材料軸方向に対する結晶方位を逆極点図で表すが、Cubicは対称性が高いため、 ステレオ三角形で表現されている。CTRソフトウエアでは、逆極点図は3Dで扱っていたが ODF図や極点図の等高線を表現も採用し、今回逆極点図の等高線化を行ってみました。 ODF図では、碁盤の目の様に矩形化した等高線探求を採用し、 振点図では、排対なODF図の広用で、佐形な(000-260)はして扱い、排画時、振座標準構

極点図では、非対称ODF図の応用で、矩形を(90,360)として扱い、描画時、極座標変換を 行うことで、実現出来ました。

逆極点図も(55,45)極点図として扱い、ステレオ三角形の大円部分の外側は、Polygonで マスクし、実現しました。この為、マスク部分が目立つケースもあります。

更に、外部起動も可能になりました。

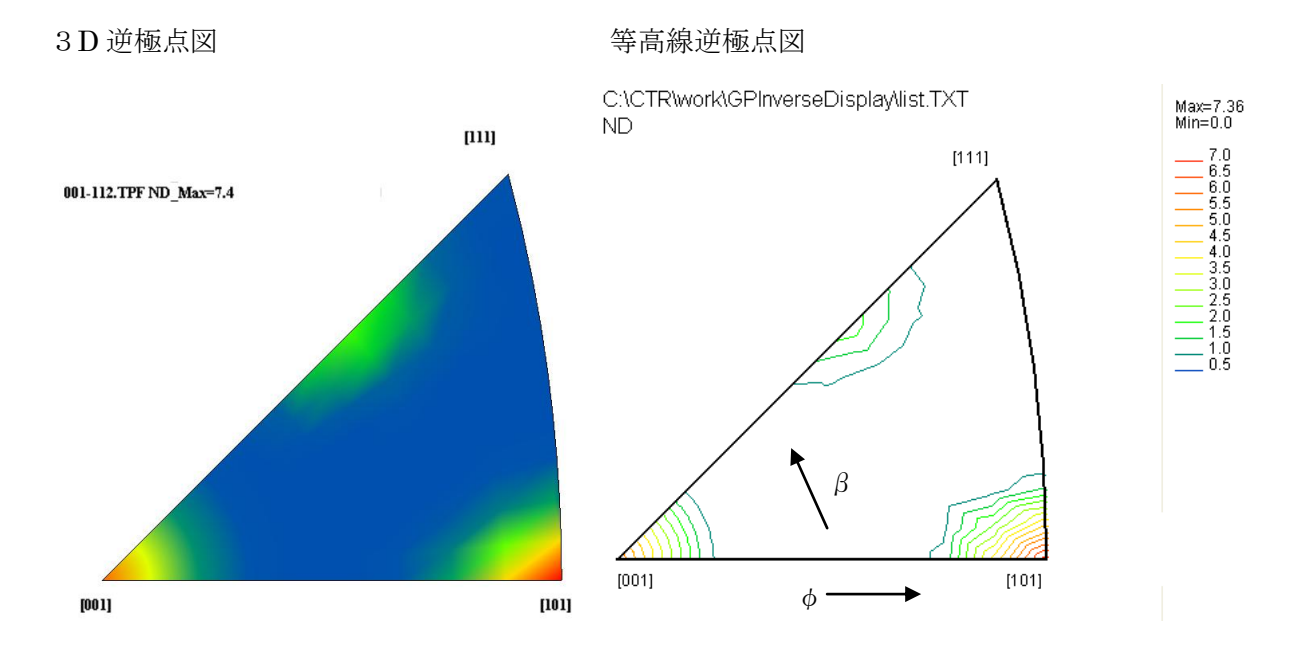

逆極点図の表現を( $\beta$ 、 $\phi$ )で表現します。

アプリケーション的に、大円の軌跡を扱う場合、( $\beta$ 、 $\phi$ )で扱うと利点がある。

球面から、平面への変換は極点図と同様に扱います。

上記(55,45)は極点図の表現で、逆極点図で表すと(45,55)になります。

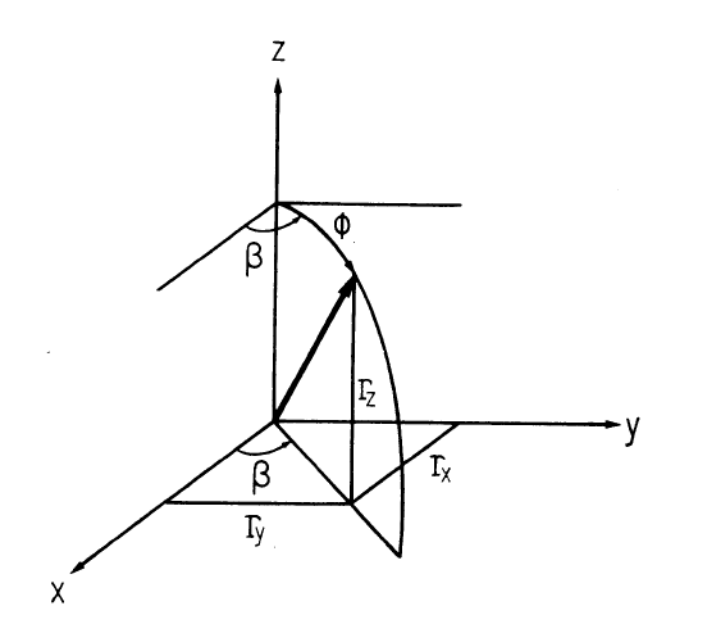

 $(\beta, \phi) - > [h,k,l]$ 

 $h = sin(\phi) * cos(\beta)$ k = sin(\phi) \* sin(\beta) I = cos(\phi)

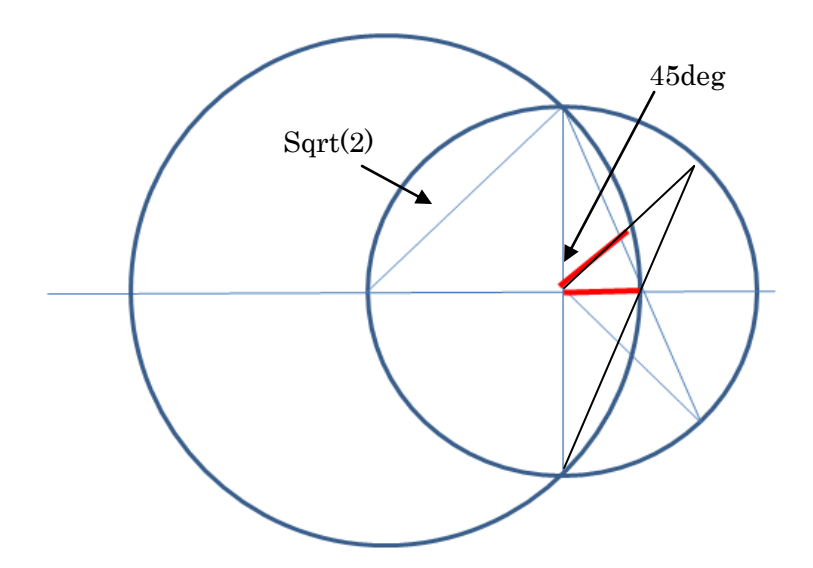

### データフォーマット(TXT ファイル)

区切りは、tab、スペース、カンマ

| beta<br>0.0<br>0.0<br>0.0<br>0.0<br>0.0<br>0.0<br>0.0<br>0.0<br>0.0<br>0. | fai<br>0.0<br>5.0<br>10.0<br>20.0<br>25.0<br>30.0<br>35.0<br>40.0<br>50.0<br>55.0<br>10.0<br>55.0<br>10.0<br>25.0<br>30.0<br>25.0<br>30.0<br>35.0<br>40.0<br>25.0<br>30.0<br>35.0<br>40.0<br>55.0<br>10.0<br>55.0<br>10.0<br>55.0<br>20.0<br>25.0<br>25.0<br>25.0<br>25.0<br>20.0<br>25.0<br>20.0<br>20 | intens<br>5.93<br>3.48<br>1.05<br>0.62<br>0.6<br>0.62<br>1.16<br>4.25<br>7.36<br>4.25<br>7.36<br>4.25<br>1.17<br>5.93<br>3.48<br>1.05<br>0.62<br>0.6<br>0.6<br>0.6<br>0.61<br>0.9<br>2.57<br>4.25<br>2.57<br>0.9<br>5.93<br>3.48<br>1.05<br>0.62<br>0.62<br>0.62<br>0.62 |
|---------------------------------------------------------------------------|----------------------------------------------------------------------------------------------------|----------------------------------------------------------------------------------------------------|
| 45.0                                                                      | 30.0                                                                                                    | 1.46                                                                                                    |
| 45.0                                                                      | 35.0                                                                                                    | 2.3                                                                                                    |
| 45.0                                                                      | 40.0                                                                                                    | 1.58                                                                                                    |
| 45.0                                                                      | 45.0                                                                                                    | 0.76                                                                                                    |
| 45.0                                                                      | 50.0                                                                                                    | 0.61                                                                                                    |
| 45.0                                                                      | 55.0                                                                                                    | 0.6                                                                                                    |

| 1 行目の beta fai intens は無視されます。 |  |  |  |  |
|--------------------------------|--|--|--|--|
| (0,0)が逆極点図の[001]部分             |  |  |  |  |
| (0,45)は逆極点図の[101]部分            |  |  |  |  |
| beta,faiのステップ幅は、1、2.5,5とします。   |  |  |  |  |
| beta の範囲は0から45以上               |  |  |  |  |
| fai の範囲は0から55以上                |  |  |  |  |
|                                |  |  |  |  |

## CTR ソフトウエアで作成される逆極点図入力データ

GPInverseDisplay ソフトウエアで各種 ODF から Export された逆極点ファイルを表示する際に C:¥CTR¥work¥GPInverseDisplay¥list.TXT として作成されているが、

GPInverseDisplay(Ver.1.02以降)で表示ファイルを選択したホルダにも作成されます。

| 📓 GPInverseDisplay 1.03T[16/10/31] by CTR                                                    |  |  |  |  |  |  |
|----------------------------------------------------------------------------------------------|--|--|--|--|--|--|
| File Help                                                                                    |  |  |  |  |  |  |
| Material                                                                                     |  |  |  |  |  |  |
| Image: Aluminum.TXT a 1.0 b 1.0 c 1.0 α 90.0 γ 90.0                                          |  |  |  |  |  |  |
| ODF                                                                                          |  |  |  |  |  |  |
| ✓ Labolex popLA StnadredODF TexTools Other                                                   |  |  |  |  |  |  |
| Method Plane max index Direction max index-   Plane Miller Nortation(3 Axis Nortation) 15 15 |  |  |  |  |  |  |
| Inverse data select Inverse Display/CGCS20%5deg/LaboTex/CW001-112.TPF   List ND              |  |  |  |  |  |  |
| Inverse Display-                                                                             |  |  |  |  |  |  |
| Inverse max value 2D 3D Max value Window size   7.36 2D 0.3 < 1.0                            |  |  |  |  |  |  |
| Level 3 Peak serach Inverse Disp                                                             |  |  |  |  |  |  |
|                                                                                              |  |  |  |  |  |  |
|                                                                                              |  |  |  |  |  |  |
|                                                                                              |  |  |  |  |  |  |
| ContourDisplayで自動起動されます。                                                                     |  |  |  |  |  |  |
| beta fai intens                                                                              |  |  |  |  |  |  |
| 0.0 0.0 5.93                                                                                 |  |  |  |  |  |  |
|                                                                                              |  |  |  |  |  |  |
|                                                                                              |  |  |  |  |  |  |
|                                                                                              |  |  |  |  |  |  |
|                                                                                              |  |  |  |  |  |  |
|                                                                                              |  |  |  |  |  |  |
|                                                                                              |  |  |  |  |  |  |
| U.U 00.U 1.10<br>0.0 40.0 4.95                                                               |  |  |  |  |  |  |
| U.U 4U.U 4.20<br>0.0 4E.0 7.90                                                               |  |  |  |  |  |  |
| U.U 40.U 7.50<br>0.0 50.0 4.95                                                               |  |  |  |  |  |  |
| U.U 0U.U 4.20<br>0 0 FF 0 1 17                                                               |  |  |  |  |  |  |
|                                                                                              |  |  |  |  |  |  |
| 0.0 0.0 0.33<br>F 0 F 0 0.40                                                                 |  |  |  |  |  |  |
| 0.U 0.U 3.48<br>F 0 10 0 1 0F                                                                |  |  |  |  |  |  |
|                                                                                              |  |  |  |  |  |  |
| 5.0 15.0 0.62<br>5.0 20.0 0.0                                                                |  |  |  |  |  |  |
| ひ.U 2U.U U.D<br>入力ファイル                                                                       |  |  |  |  |  |  |
|                                                                                              |  |  |  |  |  |  |
| 回 001-112.TPF 5 KB TPF ファイル 2013/10/03 6:29                                                  |  |  |  |  |  |  |
| Inverselist.TXT 2 KB テキスト文書 2016/03/21 5:32                                                  |  |  |  |  |  |  |
|                                                                                              |  |  |  |  |  |  |
| ~<br>作成された InverseCubicDisplay 用ファイル                                                         |  |  |  |  |  |  |

直接 jar ファイルから起動 C:¥CTR¥bin¥InverseCubicDisplay.jar のダブルクリック

# ODFPoleFigure2 ソフトウエア->InverseTools->InverseCubicContourDisplay より

| B ODFPoleFigure2 3.46YT[16/06/30] by CTR |                                                                                                    |                                                             |                                                                     |                                          |            |                                                              |                      |
|------------------------------------------|----------------------------------------------------------------------------------------------------|-------------------------------------------------------------|---------------------------------------------------------------------|------------------------------------------|------------|--------------------------------------------------------------|----------------------|
| File                                     | Linear(absolute)3D                                                                                    | ToolKit                                                     | Help                                                                | InitSet                                  | BGMo       | de Measure                                                   | Co                   |
| Files select<br>ASC(RINT-PC)             |                                                                                                    | PFtoC                                                       | DDF3                                                                |                                          |            |                                                              |                      |
|                                          |                                                                                                    | SoftWare                                                    |                                                                     |                                          |            |                                                              |                      |
|                                          |                                                                                                    | ImageTools                                                  |                                                                     |                                          |            |                                                              |                      |
|                                          |                                                                                                    | PopLATools                                                  |                                                                     |                                          |            |                                                              |                      |
| Backe                                    | roud delete mode<br>DoubleMode OSingle                                                                | ODFAfterTools                                               |                                                                     |                                          | Nothing BG | defoci                                                       |                      |
| Deale                                    | ua 70 mm po sta 7                                                                                     | PoleOrientationTools                                        |                                                                     | BG Scope 80                              |            |                                                              |                      |
| reak s                                   |                                                                                                    | DataBaseTools                                               |                                                                     |                                          |            |                                                              |                      |
| AbsCalc<br>Schulz reflection metho       |                                                                                                    | Fiber                                                       | Tools                                                               |                                          |            | en 133.0                                                     | 1/c                  |
| L<br>Defoc                               | us file Select                                                                                        | Stand                                                       | lardOD                                                              | FTools                                   |            |                                                              |                      |
|                                          | O Defocus(1) functions                                                                                | Defoc                                                       | usToo                                                               | ls                                       |            | f¥New−CO¥BE                                                  | )¥マトメ                |
|                                          | Make def                                                                                              | Clust                                                       | erTool                                                              | s                                        |            | 🔽 🔽 S                                                        | òtandai              |
|                                          |                                                                                                    | Invers                                                      | eTools                                                              | 6                                        |            | SmartLab-DSH2m                                               |                      |
|                                          | O Defocus(3) function                                                                                 | Meas                                                        | ureDat                                                              | atoASC                                   | Tools      |                                                              |                      |
|                                          | ⊙ Defocus(2) function                                                                                 | Orien                                                       | tationD                                                             | isplayT                                  | ools       | SmartLab-D                                                   | )SH2m                |
| - AbsCa<br>□ Defoc                       | Schulz reflection metho<br>us file Select<br>Defocus(1) functions<br>Make defo<br>Defocus(3) function | Fiber<br>Stand<br>Defoc<br>Clust<br>Invers<br>Meas<br>Orien | Tools<br>lardOD<br>cusToo<br>erTool<br>seTools<br>ureDat<br>tationD | FTools<br>Is<br>S<br>atoASC<br>iisplayTe | Tools      | en 133.0<br>f¥New-CO¥BE<br>v v s<br>SmartLab-E<br>SmartLab-E | ]<br>}¥<br>ita<br>)S |

| 🌌 InverseTools 1.08X by CTR         |                            |                            |  |  |
|-------------------------------------|----------------------------|----------------------------|--|--|
| File Help                           |                            |                            |  |  |
| Asc<br>Profile( or Division)        | ProfiletoDivisionProfile   | DivisionProfile(index) Asc |  |  |
| -Asc<br>DivisionProfile(Index)      | InverseAll                 | Inverse TXT File           |  |  |
| -TXT<br>HKL Intens 2Theta TEXT data | MeasureDatatoMYICDD        | MYICDD data                |  |  |
| InverseTXT<br>Inverse Data          | InverseDisplay             | Inverse 3D Display         |  |  |
| InverseTXT<br>Hexalnverse Data      | InverseDisplayHexa         | Hexalnverse 3D Display     |  |  |
| -Asc<br>Profile                     | Lotgering Method           | Text Data                  |  |  |
| -Asc(files)<br>Profiles             | Lotgering and Inverse      | Text Data                  |  |  |
| -ODF-Inverse<br>Inverse Data        | InverseDirection           | Direction-Plane Data disp  |  |  |
| -ODF-Inverse<br>Inverse Data        | GPInverseDisplay           | Inverse 3D Display         |  |  |
| Inverselist<br>Inverse Data         | InverseCubicContourDisplay | InverseContour Display     |  |  |
|                                     |                            |                            |  |  |

テキストファイルを選択

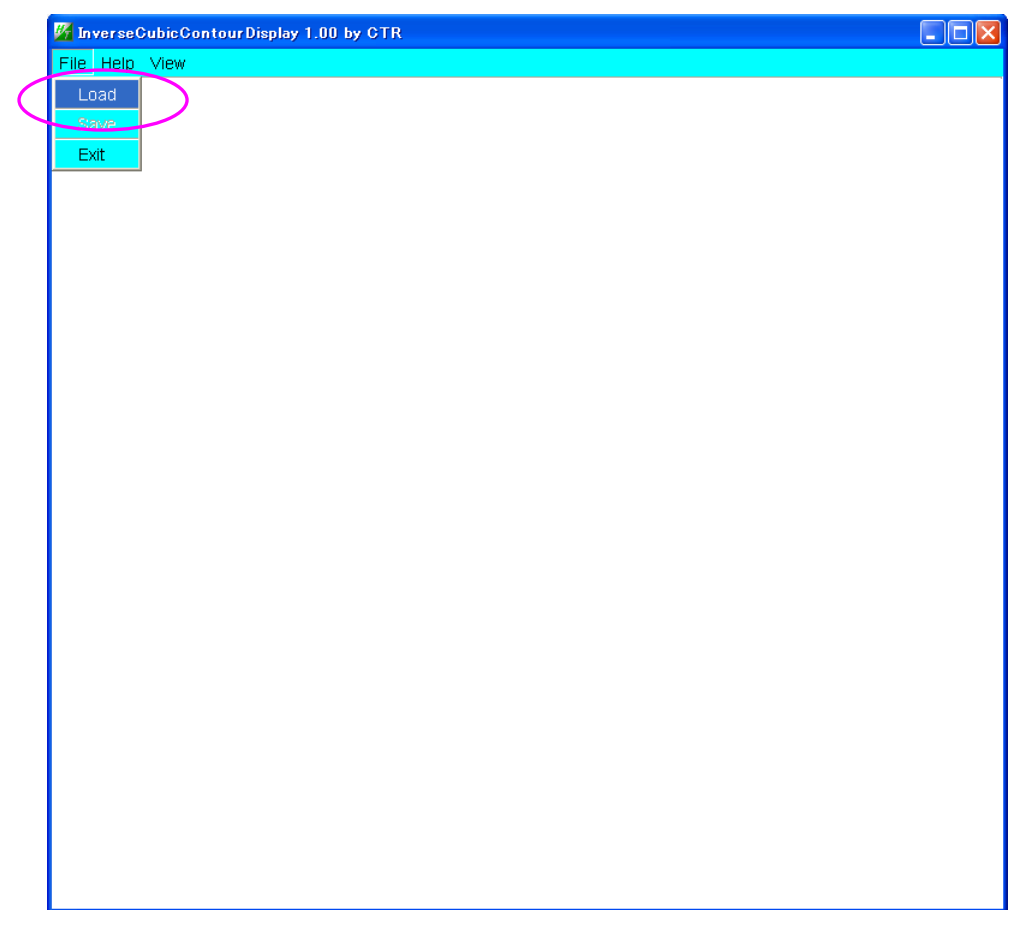

逆極点図の表示

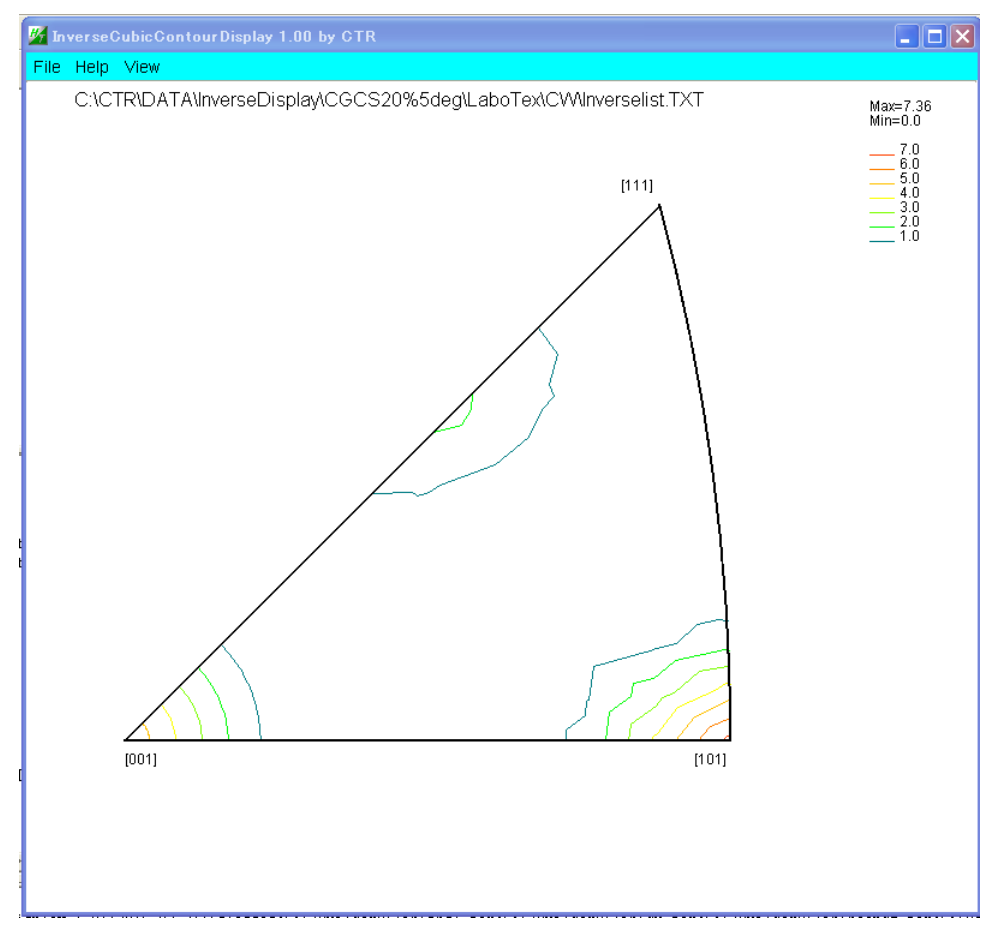

#### 等高線レベル部分をマウスクリックで表示条件の編集

| 🖌 ContourLevelChange                       | 🖉 ContourLevelChange 🛛 🗙                    |  |  |  |
|--------------------------------------------|---------------------------------------------|--|--|--|
| Contourlevel                               | Contourlevel                                |  |  |  |
| Rawdatamax: 0.0                            | Rawdatamax : 0.0 Extra FixMaxIntens.        |  |  |  |
| Max: 7.36 Step: 1.0 Contour number: 7      | Max: 7.36 Step: 1.0 Contour number: 7       |  |  |  |
| Change Start 0.0 Step 1.0 Change number: 7 | Change Start 0.0 Step 0.5 Change number: 14 |  |  |  |
| The step doubling mode(1,2,4,8,16,)        | The step doubling mode(1,2,4,8,16,)         |  |  |  |
| Draw Lineswidth(double )                   | Draw Lineswidth(double)                     |  |  |  |
| Memo-                                      | Memo                                        |  |  |  |
| OK Cancel                                  | OK Cancel                                   |  |  |  |

等高線間隔、等高線幅、コメント欄に ND を入力で、表示内容が変わります。

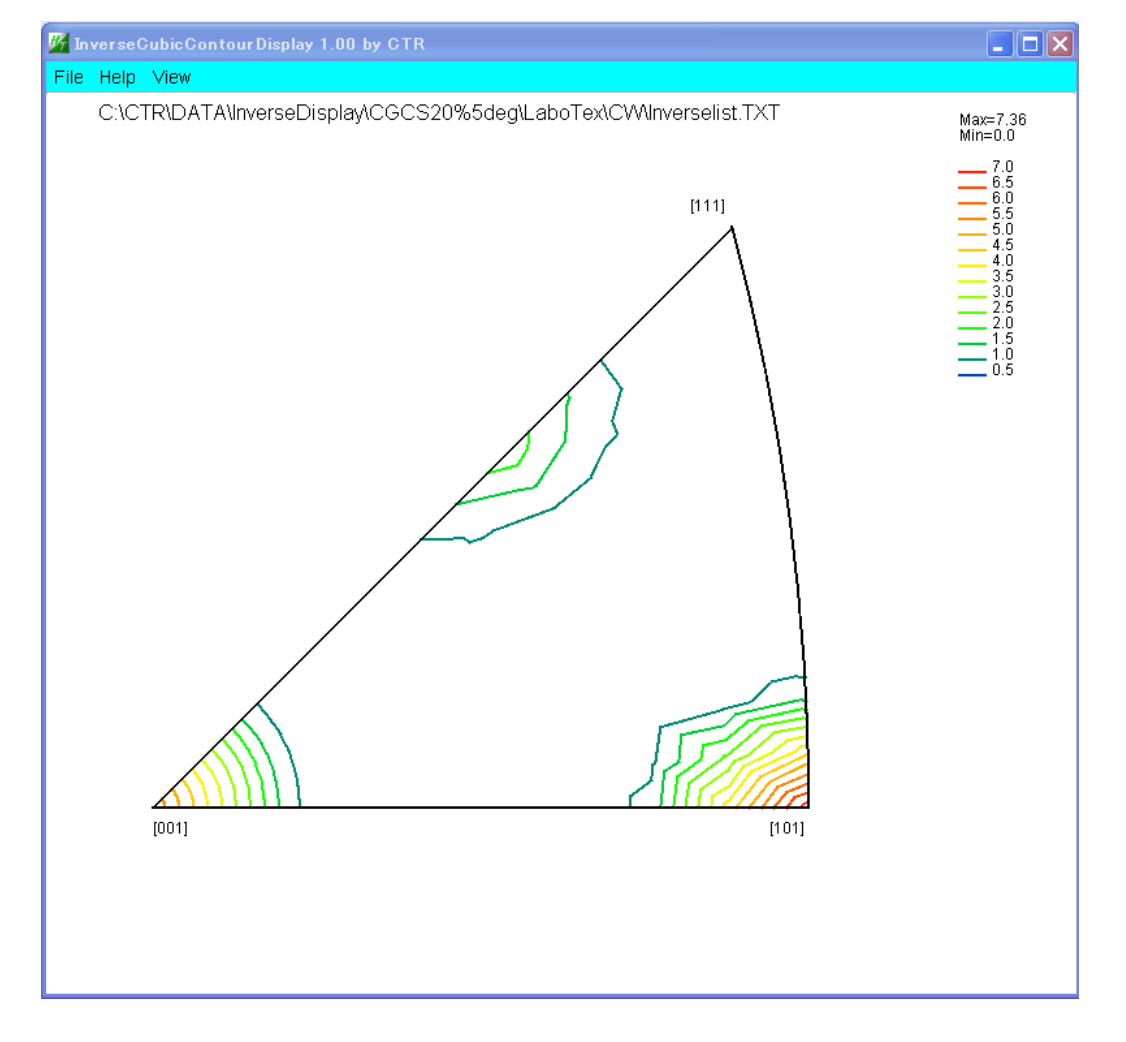

#### 入力ファイルのファイル名変更しСоруする

GPInverseDisplay ソフトウエアで作成される入力データのファイル名は常に"Inverselist.TXT " であり、ND,TD,RD の区別が出来ないので、本ソフトウエアでファイル名を変更する。

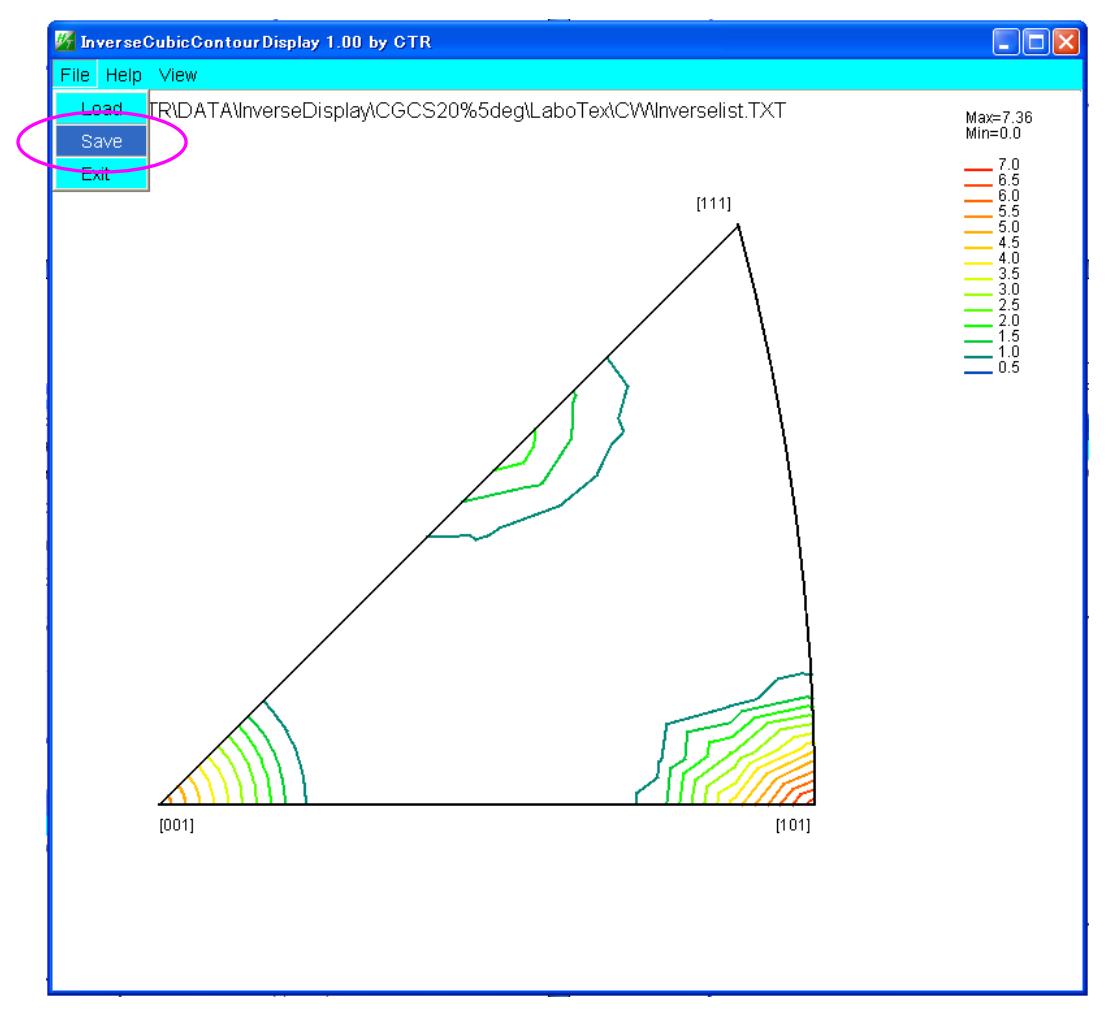

| 🌺 Inverselist.TXT C | ору                                      | X |
|---------------------|------------------------------------------|---|
| Path C:\CTR\DA1     | TA\InverseDisplay\CGCS20%5deg\LaboTex\CW |   |
| Copy filenmae       | Inverselist.TXT                          |   |
|                     | Copy                                     |   |
|                     |                                          |   |

ファイル名を変更して Copy します。

| Inverselist.TXT C | ору                                     | × |
|-------------------|-----------------------------------------|---|
| Path C:\CTR\DA1   | A\InverseDisplay/CGCS20%5deg\LaboTex\CW |   |
| Copy filenmae     | ND-Inverselist.TXT                      |   |
|                   | Copy Cancel                             |   |

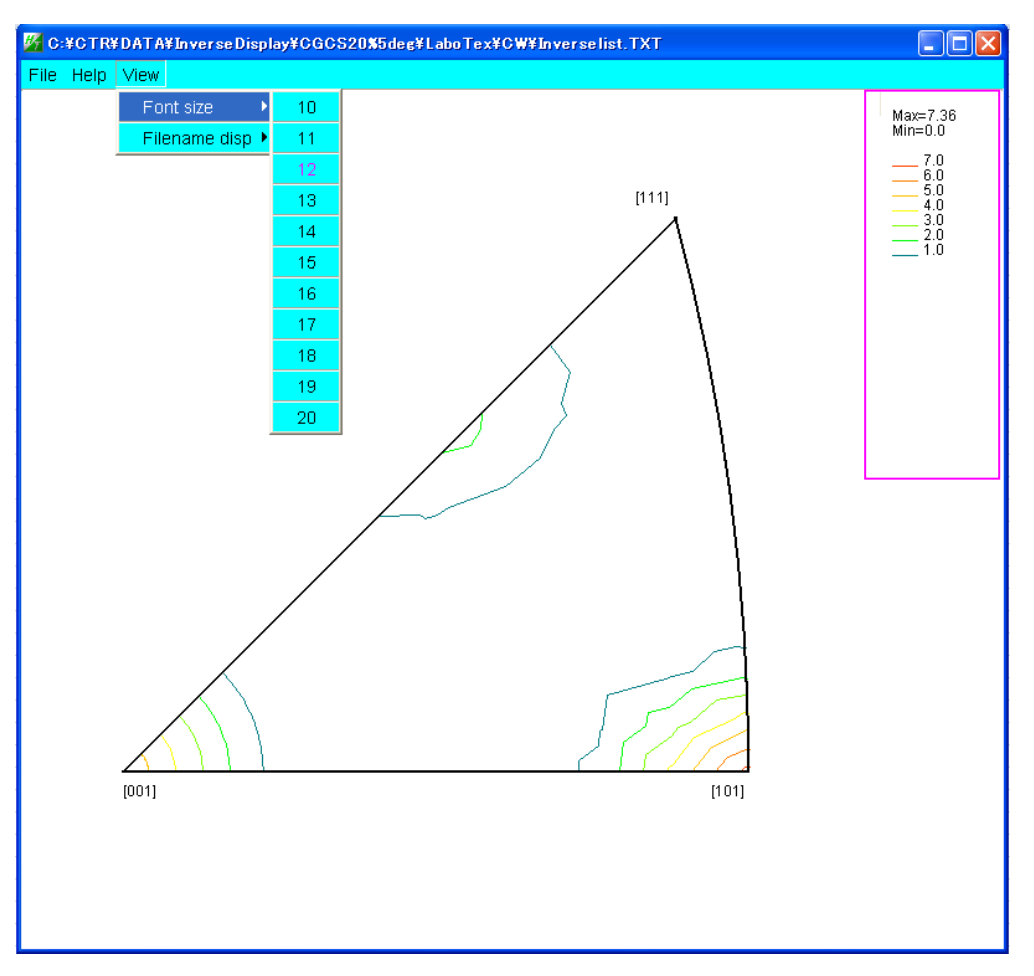

等高線数が多くなると自動的にFont調整されます。

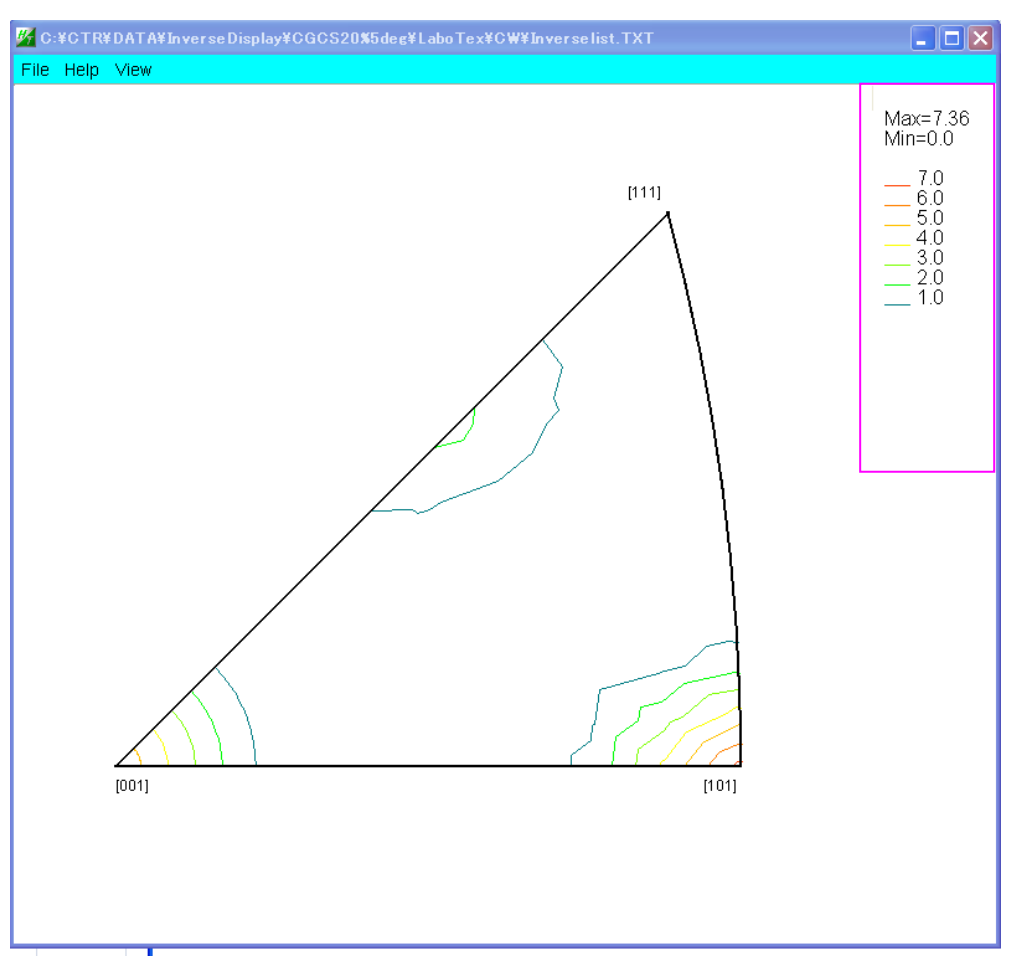

表示ファイル名の編集

画面に表示されている表示方式の変更

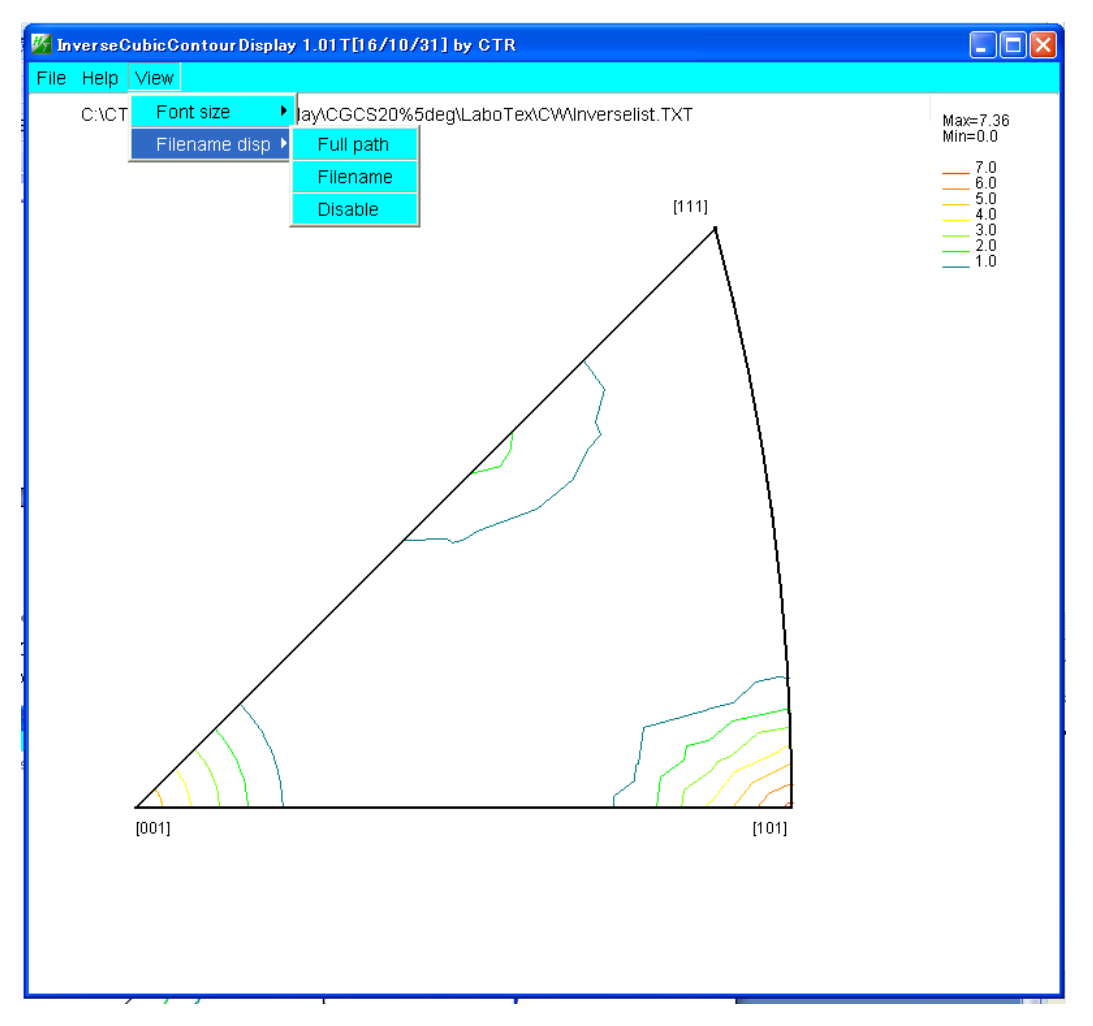

Full path

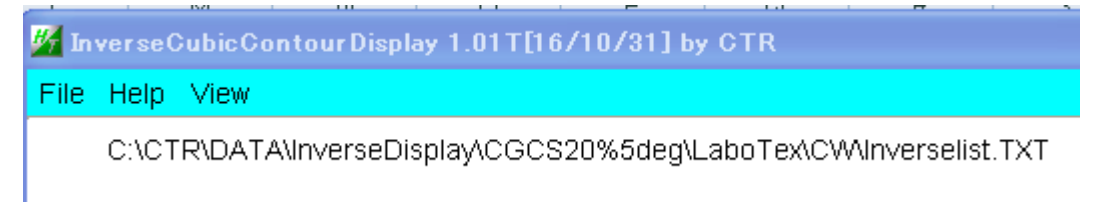

### Filename

Inverselist.TXT

#### Disable

C:¥CTR¥DATA¥InverseDisplay¥CGCS20%5deg¥LaboTex¥CW¥Inverselist.TXT File Help View 極極点角度と結晶方位[hkl]

逆極点図上をマウス移動でリアルタイムに ( $\beta$ 、 $\phi$ )、密度、方位[h k l]を表示

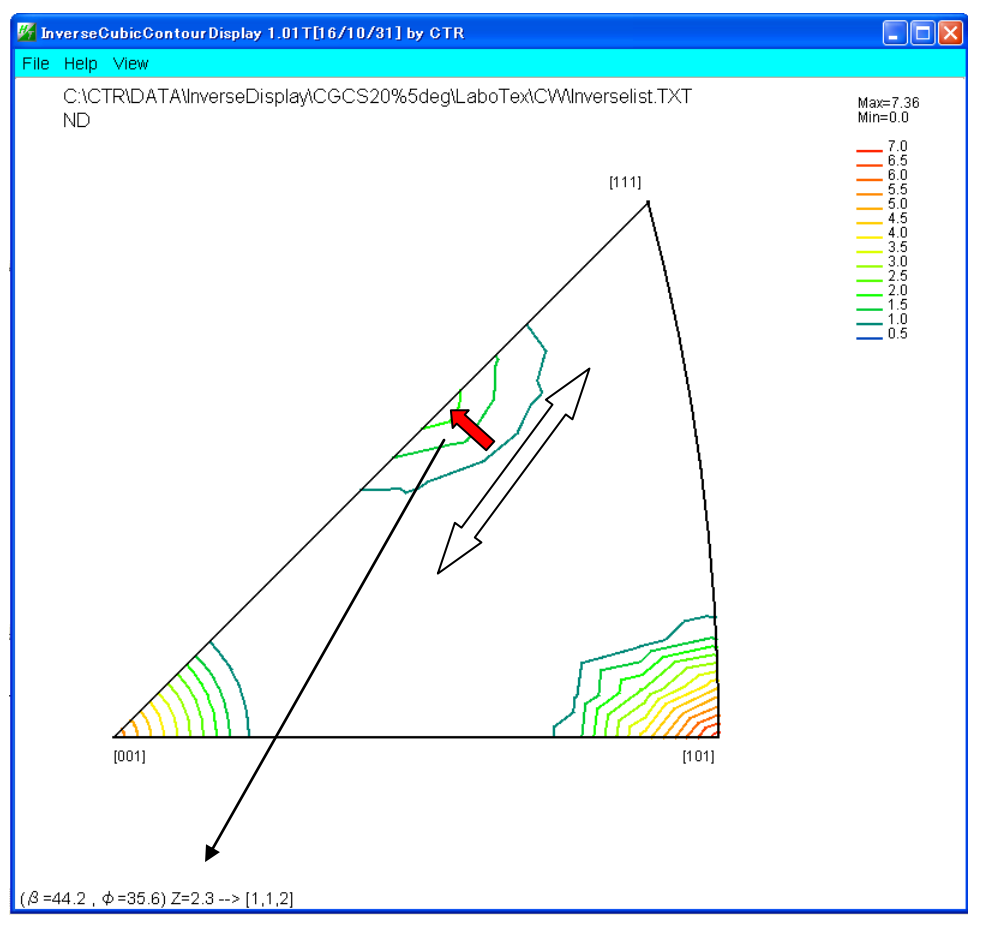

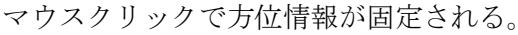

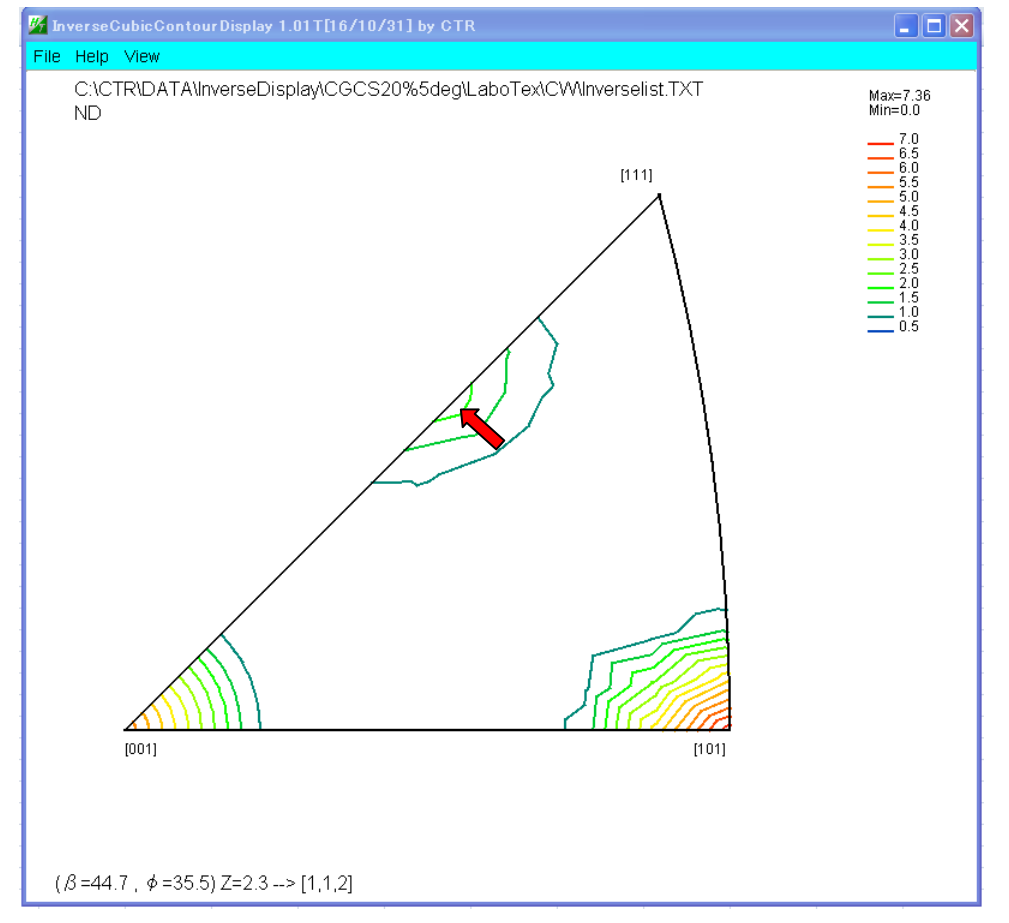

赤いマウスは表示されません。更にマウスクリックを行えば、固定が解除されます。

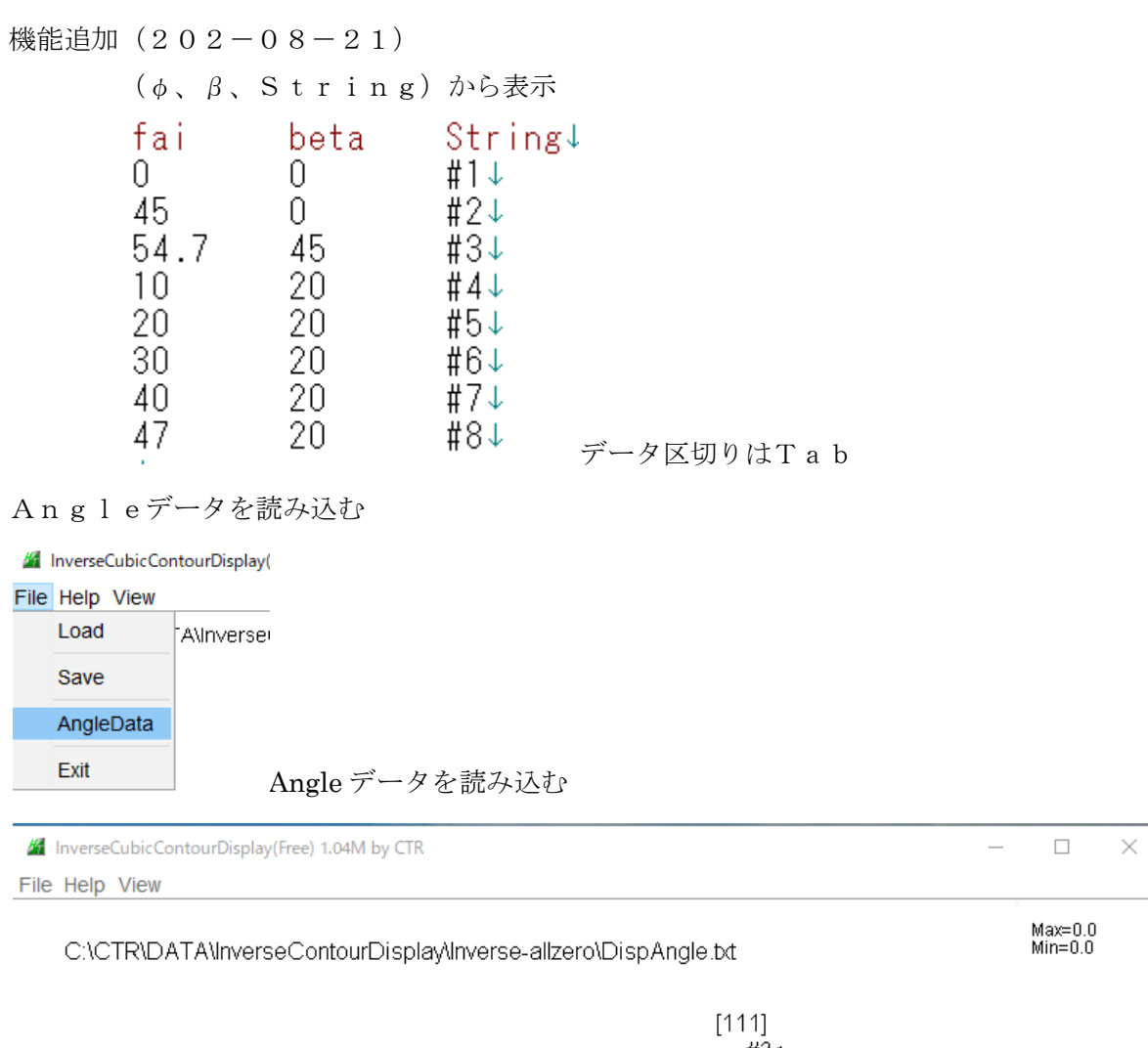

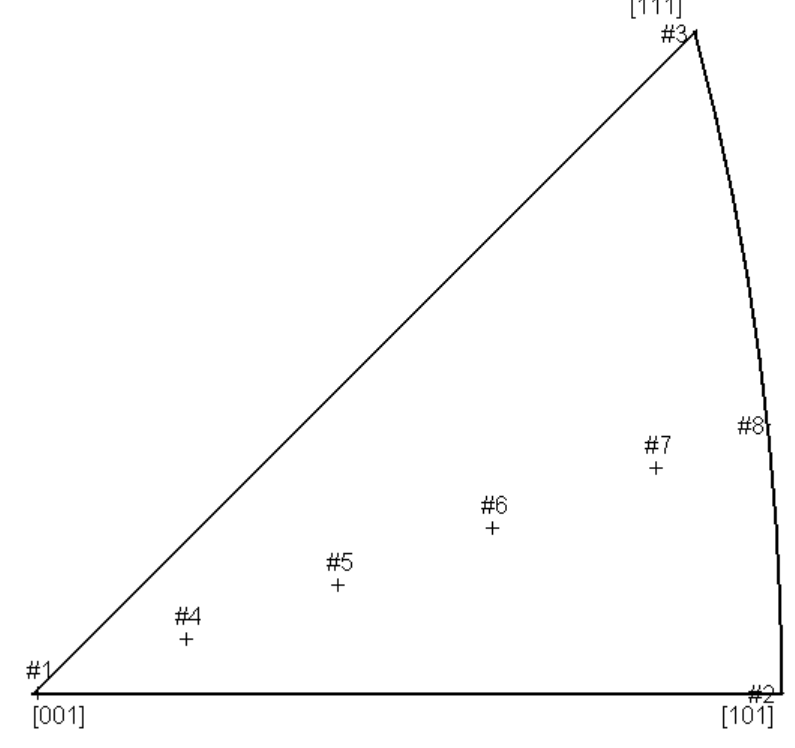

# ANGLEDATA String の fontsize 変更

InverseCubicContourDisplay(Free) 1.05M by CTR

# File Help View

| Font size                 | > |    |  |
|---------------------------|---|----|--|
| Filename disp             | > |    |  |
| AngleDataFilenameDispOFF  |   |    |  |
| AnglerDataStringFont size | > | 10 |  |
|                           |   | 11 |  |
|                           |   | 12 |  |
|                           |   | 13 |  |
|                           |   | 14 |  |
|                           |   | 15 |  |
|                           |   | 16 |  |
|                           |   |    |  |

Fontsize=10

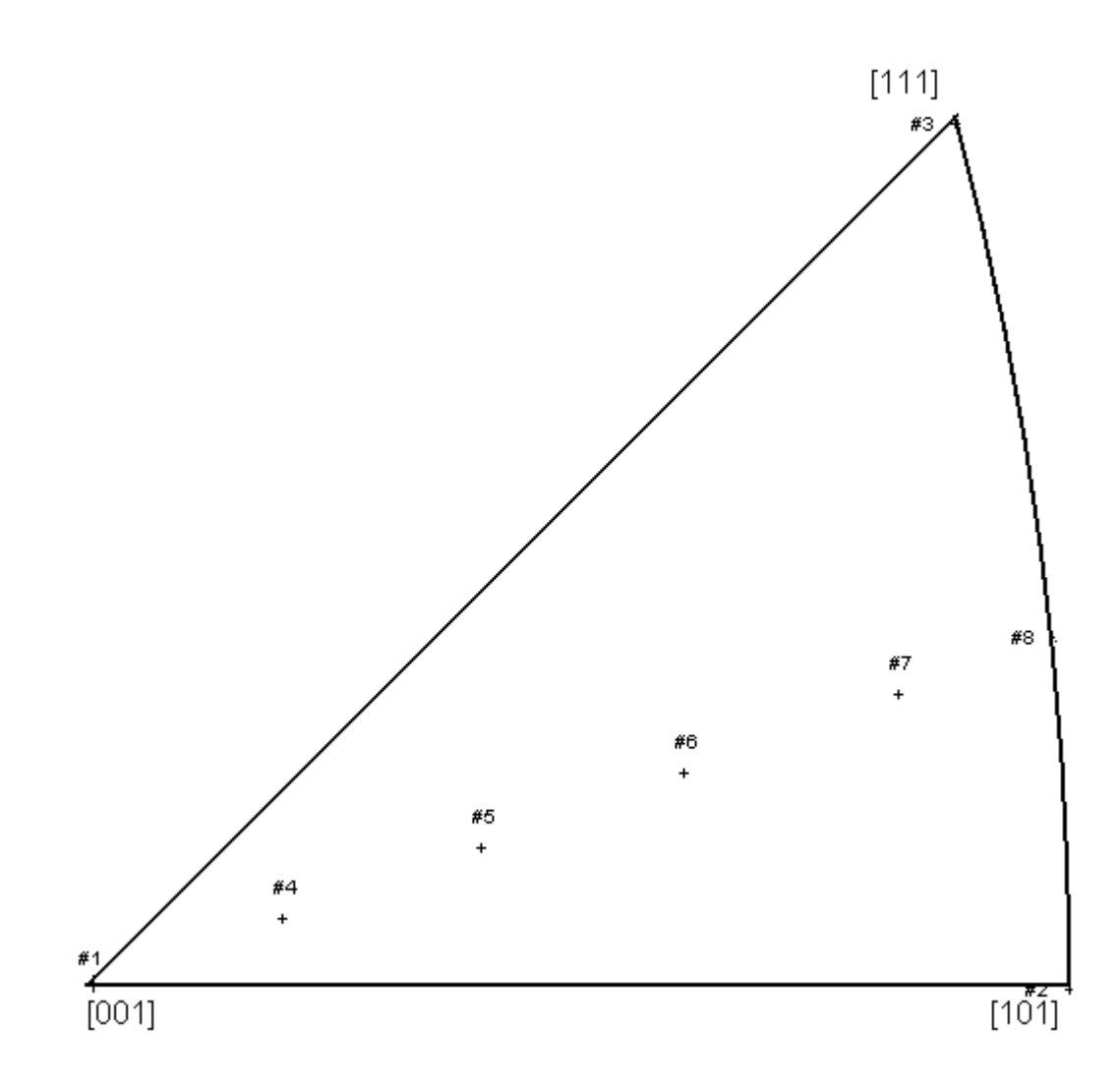